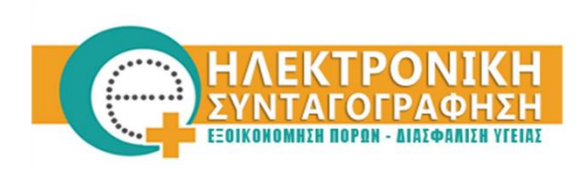

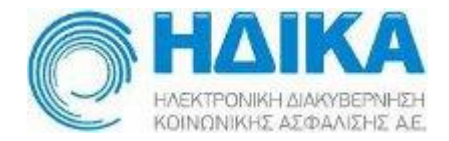

## ΟΔΗΓΙΕΣ ΧΡΗΣΗΣ

# « Διαχείριση Λογαριασμού χρήστη Επαγγελματία Υγείας **ιατρού/φαρμακοποιού και διαδικασία** αίτησης ΑΔΔΥ»

25.2.2015

## ΔΙΑΧΕΙΡΙΣΗ ΛΟΓΑΡΙΑΣΜΟΥ

Μέσα από την εφαρμογή Διαχείρισης λογαριασμού έχετε πρόσβαση στα στοιχεία του λογαριασμού σας καθώς και την δυνατότητα να αποστείλετε την αίτηση για την παραλαβή της ΑΔΔΥ.

Περισσότερες πληροφορίες για την ΑΔΔΥ υπάρχουν διαθέσιμες στην αντίστοιχη ενότητα ΑΝΑΚΟΙΝΩΣΕΩΝ του Portal της Ηλεκτρονικής Συνταγογράφησης.

#### Α. Προβολή Στοιχείων Λογαριασμού

Για την πρόσβαση στα στοιχεία του λογαριασμού σας στο σύστημα Ηλεκτρονικής Συνταγογράφησης θα πρέπει να ακολουθηθεί η παρακάτω διαδικασία :

 Στο Portal της Ηλεκτρονικής Συνταγογράφησης επιλέγετε το εικονίδιο «Διαχείριση Λογαριασμού & Εγγραφή Νέου Χρήστη» όπως εμφανίζεται στην παρακάτω οθόνη.

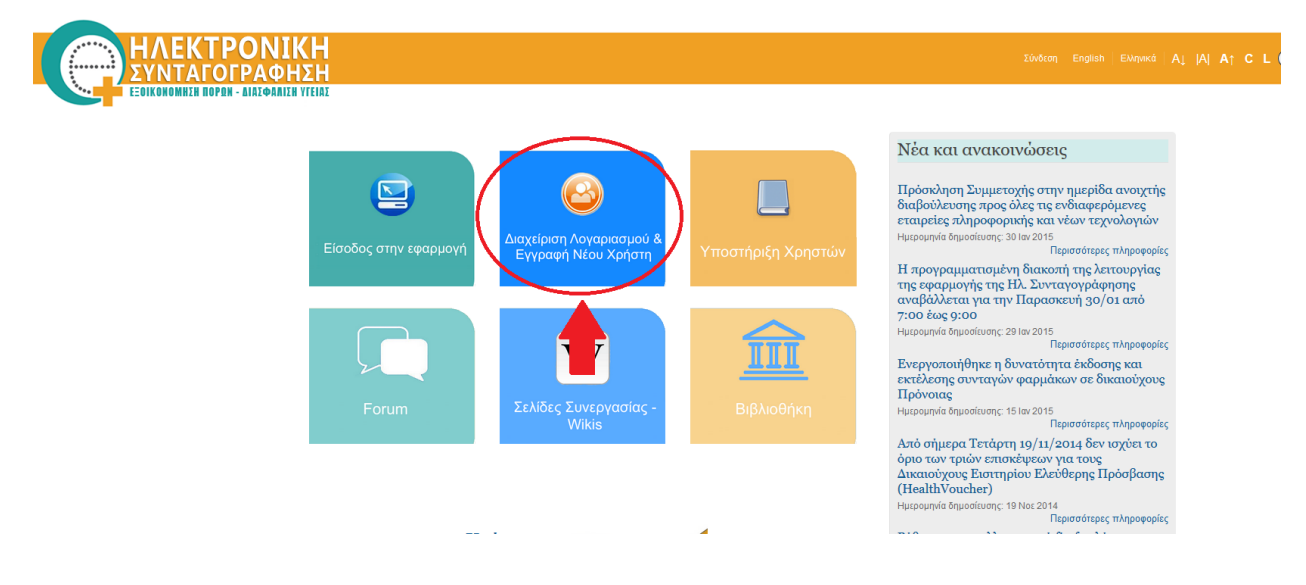

- ΛΕΚΤΡΟΝΙΚΗ Σύνδεση English Ελληνικά Α↓ (Α) Α↑ C L ΣΥΝΤΑΓΟΓΡΑΦΗΣΗ ΕΞΟΙΚΟΝΟΜΗΣΗ ΠΟΡΩΝ - ΔΙΑΣΦΑΛΙΣΗ ΥΓΕΙΑΣ Ηλεκτρονική Συνταγογράφηση > Επιλογές χρήστη Επιλογές Χρήστη Επικοινωνία 🚮 Συνδρομή σε Νέα της Ηλεκτρονικής Συνταγογράφησης Follow us @eprescriptiongr Διαχείριση Εγγραφή Νέου 🖂 Επικοινωνήστε μαζί μας Λογαριασμού & Αίτηση Χρήστη ΑΔΔΥ 11131
- 2. Στην παρακάτω οθόνη επιλέγετε «Διαχείριση Λογαριασμού & Αίτηση ΑΔΔΥ»

3. Εισάγετε τα στοιχεία Όνομα Χρήστη και κωδικό (Password) και επιλέγετε «Είσοδος».

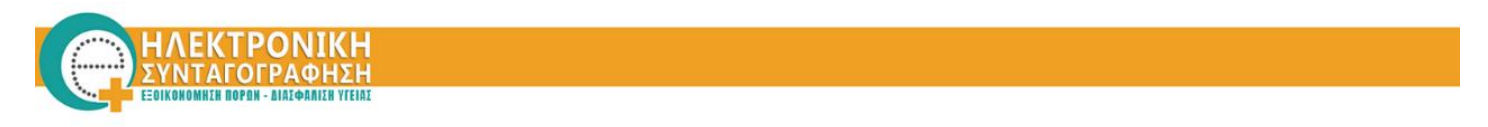

Καλώς ήρθατε στο Portal της Ηλεκτρονικής Συνταγογράφησης. Παρακαλώ εισάγετε τα στοιχεία σας.

| Όνομα Χρήστη |         |  |
|--------------|---------|--|
| Κωδικός      |         |  |
|              | Είσοδος |  |

- 4. Στην παρακάτω οθόνη εμφανίζονται ομαδοποιημένα τα στοιχεία του λογαριασμού σας, στις αντίστοιχες ενότητες :
  - Στοιχεία Λογαριασμού
  - Προσωπικά Στοιχεία
  - Στοιχεία Επικοινωνίας
  - Στοιχεία Ιατρού
  - Αίτηση ΑΔΔΥ

| Επεξεργασία Χρήστη ΤΕΣΤ ΓΙΑΤΡΟΣ         |                       |                             |                 |                 |  |  |  |
|-----------------------------------------|-----------------------|-----------------------------|-----------------|-----------------|--|--|--|
| Στοιχεία Λογαριασμού Προσωπικά Στοιχεία | Στοιχεία Επικοινωνίας | Στοιχεία Ασφαλιστικού Φορέα | Στοιχεία Ιατρού | Αίτηση Α.Δ.Δ.Υ. |  |  |  |
|                                         |                       |                             |                 |                 |  |  |  |
| Όνομα Χρήστη                            | umdoctort             | test                        |                 |                 |  |  |  |
| Ρόλοι                                   | Ιατρός                |                             |                 |                 |  |  |  |
|                                         |                       |                             |                 |                 |  |  |  |
|                                         |                       |                             |                 |                 |  |  |  |

Αν επιθυμείτε οποιαδήποτε αλλαγή στα στοιχεία σας θα πρέπει να επικοινωνήσετε με το Γραφείο Αρωγής Χρηστών στο τηλέφωνο 11 131.

#### Τι είναι ΑΔΔΥ (Ασφαλής Διάταξη Δημιουργίας Υπογραφής);

ΑΔΔΥ ή Ασφαλής Διάταξη Δημιουργίας Υπογραφής, είναι ένα USB token, διαφορετικό από τα γνωστά στικάκια μνήμης που αποθηκεύουμε αρχεία, φωτογραφίες κλπ. Το USB token (ή TOKEN) έχει ενσωματωμένο ένα «κρυπτογραφικό» τσιπ, που αποθηκεύει με ύψιστη ασφάλεια τα ιδιωτικά κλειδιά του κατόχου (αναγνωρισμένα ψηφιακά πιστοποιητικά). Για να χρησιμοποιηθεί πρέπει να εισαχθεί σε ένα USB αναγνώστη.

Μία ΑΔΔΥ μπορεί να έχει την εμφάνιση ενός USB token ώστε να συνδέεται εύκολα σε μία θύρα USB σε ένα προσωπικό υπολογιστή (PC, φορητό). Η ΑΔΔΥ μπορεί επίσης να είναι σε μορφή έξυπνης κάρτας (όπως π.χ. οι τραπεζικές πιστωτικές κάρτες με τσιπ), που απαιτεί ειδικό αναγνώστη συνδεδεμένο στο PC.

Πληροί όλες τις προϋποθέσεις (τεχνικές, νομικές), και η χρήση της είναι υποχρεωτική με βάση τα διεθνή πρότυπα και νομοθεσία για αναγνωρισμένες ψηφιακές υπογραφές που αναγνωρίζονται νομικά ως ισότιμες των ιδιόχειρων σε έγγραφα.

Αναλυτικές πληροφορίες για την λειτουργία των ΑΔΔΥ στο σύστημα Ηλεκτρονικής Συνταγογράφησης, είναι διαθέσιμες στην αντίστοιχη ενότητα ΑΝΑΚΟΙΝΩΣΕΩΝ του Portal της Ηλεκτρονικής Συνταγογράφησης.

## Διαδικασία αποστολής αίτησης ΑΔΔΥ (Ασφαλή Διάταξη Δημιουργίας Υπογραφής )

#### <u>Βήμα 1 :</u>

Επιλέγετε την καρτέλα «**Αίτηση ΑΔΔΥ** » στην οποία είναι προ καταχωρημένα τα στοιχεία σας:

| Επεξεργασία Χρήστη ΟΝΟΜΑ ΕΠΩΝΥΜΟ                                                                     |                                                                                                    |
|----------------------------------------------------------------------------------------------------|----------------------------------------------------------------------------------------------------|
| Σταχεία Λογαριασμού Προσωπικά Στοιχεία Στοιχεία Επικοινωνίας Στοι                                    | χώα Αστραλιστικού Φορία Στοχώα Ιστρού Αίτηση Α.Δ.Δ.Υ.                                                                                                    |
|                                                                                                    |                                                                                                    |
| Προσοχή Αναλυτικές πληροφορίες και συχνές ερωτήσεις για την αίτηση ΑΔΔΥ ε<br>Αστυνομικής Ταυτότητας. | ένα διαθέσμες εδώ. Περισσότερες πληροφορίες για τους όρους και τις προϋποθέσεις παραλαβής της ΑΔΔΥ έναι διαθέσιμες εδώ. Η παραλαβή της ΑΔΔΥ γίνεται αυτοπροσώπως και αποπείται η παράδοση φωτοσυτηγράφου της 🛛 😤 |
|                                                                                                    |                                                                                                    |
| Κωδικος εγγραφης *                                                                                   | 1101000                                                                                                    |
| Ονομα χρήστη *                                                                                       | umdototess                                                                                                    |
| AMKA.*                                                                                               | 00000000                                                                                                    |
| A. Φ. M. *                                                                                           | 0000000                                                                                                    |
| Όνομα *                                                                                              | ONDMA                                                                                                    |
| Επώνυμο *                                                                                            | ERAMMO                                                                                                    |
| Όνομα Πατρός *                                                                                       | ONDIMA RUATION                                                                                                    |
| Χώρα Υπηκοότητας *                                                                                   | EMALA                                                                                                    |
| Ονομα (με Λατινικούς χαρακτήβες) *                                                                   | ONDIA                                                                                                    |
| Επώνυμο (με Λατινικούς χαροκτήρες) *                                                                 | EPONYNO                                                                                                    |
| Όνομα Πατρός (με λατινικούς χαρακτήρες) *                                                            | ONOMA PATROS                                                                                                    |
| Χώρα Υπηκοότητας (με λατινικούς χαρακτήρες) *                                                        | ELADA                                                                                                    |
| Κατηγορία Επαγγελματία Υγείας *                                                                      | TEST Role                                                                                                    |
| Διεύθυνση Αποστολής                                                                                  |                                                                                                    |
| 0505.                                                                                                | 3040                                                                                                    |
| Ариврос *                                                                                            | AFIGNOI                                                                                                    |
| полл •                                                                                               | полн                                                                                                    |
| тж.•                                                                                                 | ****                                                                                                    |
| ΗΛ. Διεύθυνση (E-Mail) *                                                                             | enul@enul.pr                                                                                                    |
| Κινητό Τηλέφωνο *                                                                                    | 6000000                                                                                                    |
| Σταθερό Τηλέφωνο *                                                                                   | 21000000                                                                                                    |

#### <u>Βήμα 2 :</u>

- Εισάγετε τα στοιχεία Διεύθυνσης στα οποία επιθυμείτε <u>να παραλάβετε την</u> <u>ΑΔΔΥ</u>, όπως εμφανίζονται στην παρακάτω οθόνη.
- Αφού διαβάσετε τους όρους, επιλέγετε το checkbox «Συμφωνώ με τους όρους» και στη συνέχεια επιλέγετε «Αποστολή Αίτησης».
  ΠΡΟΣΟΧΗ : Το πλήκτρο Αποστολή Αίτησης ενεργοποιείται μόνο αν έχετε επιλέξει το checkbox, όπως εμφανίζεται στην παρακάτω οθόνη.

| Διεύθυνση Αποστολής                         |                |
|---------------------------------------------|----------------|
| Οδός *                                      | 3040           |
| Αριθμός *                                   | 1              |
| Πόλη *                                      | полн           |
| т.к. •                                      | 11111          |
| Ηλ. Δικύθυνση (Ε-Μαίί) *                    | email@email.gr |
| Κινητό Τηλέφωνο *                           | 690000000      |
| Σταθερό Τηλέφωνο "                          | 200000000      |
| Συμφωνω με τους ορους *<br>Αποστολή Αίτησης | 8              |

ΠΡΟΣΟΧΗ :

#### Η διεύθυνση στην αίτηση ΑΔΔΥ πρέπει να είναι αυτή στην οποία θα παραλάβετε αυτοπροσώπως την ΑΔΔΥ. Είναι επίσης υποχρεωτικό να δοθεί κινητό στο οποίο θα λάβετε το ΡΙΝ για να χρησιμοποιήσετε την ΑΔΔΥ.

Έχετε ολοκληρώσει επιτυχώς την διαδικασία αποστολής της αίτησης για την παραλαβή της ΑΔΔΥ.

Στις παρακάτω ενότητες της εφαρμογής Διαχείρισης Λογαριασμού μπορείτε να έχετε πρόσβαση στο σύνολο των στοιχείων που έχετε δηλώσει στο Σύστημα Ηλεκτρονικής Συνταγογράφησης.

 Στοιχεία Λογαριασμού Επαγγελματία Υγείας (Ιατρού/Φαρμακοποιού)

| Επεξεργασία Χρήστη ΤΕΣΤ ΓΙΑΤΡΟΣ |                    |                   |          |                             |                 |                 |  |
|---------------------------------|--------------------|-------------------|----------|-----------------------------|-----------------|-----------------|--|
| Στοιχεία Λογαριασμού            | Προσωπικά Στοιχεία | Στοιχεία Επικοινα | ωνίας    | Στοιχεία Ασφαλιστικού Φορέα | Στοιχεία Ιατρού | Αίτηση Α.Δ.Δ.Υ. |  |
|                                 |                    |                   |          |                             |                 |                 |  |
| Όνομα Χρήστη                    |                    |                   | umdoctor | test                        |                 |                 |  |
| Ρόλοι                           |                    |                   | Ιατρός   |                             |                 |                 |  |
|                                 |                    |                   |          |                             |                 |                 |  |
|                                 |                    |                   |          |                             |                 |                 |  |

 Προσωπικά Στοιχεία Επαγγελματία Υγείας (Ιατρού/Φαρμακοποιού)

| Επεξεργασία Χρήστη ΤΕΣΤ ΓΙΑΤΡΟΣ                       |                                                                    |
|-------------------------------------------------------|--------------------------------------------------------------------|
| Στοιχεία Λογαριασμού Προσωπικά Στοιχεία Στοιχεία Επικ | οννωνίας Στοιχεία Ασφαλιστικού Φορέα Στοιχεία Ιατρού Αίτηση ΑΔΔ.Υ. |
|                                                       |                                                                    |
| Όνομα                                                 | TEZT                                                               |
| Επώνυμο                                               | ΓΙΑΤΡΟΣ                                                            |
| Όνομα Πατρός                                          | ΟΝΟΜΑΠΑΤΡΟΣ                                                        |
| Όνομα Μητρός                                          | ΟΝΟΜΑΜΗΤΡΟΣ                                                        |
| Φύλο                                                  | Άνδρας Γυναίκα                                                     |
| Ημ. Γέννησης                                          | 07/11/1982                                                         |
| Χώρα Υπηκοότητας                                      | E///AΔA •                                                          |
| А.М.К.А.                                              | 01234567890                                                        |
| A.Φ.M.                                                | 987654321                                                          |
|                                                       |                                                                    |

## Στοιχεία Επικοινωνίας Επαγγελματία Υγείας (Ιατρού/Φαρμακοποιού)

| Επεξεργασία Χρήστη ΤΕΣΤ ΓΙΑΤΡΟ | Σ                      |                                                                            |
|--------------------------------|------------------------|----------------------------------------------------------------------------|
| Στοιχεία Λογαριασμού Προσω     | πικά Στοιχεία Στοιχεία | α Επικοινωνίας Στοιχεία Ασφαλιστικού Φορέα Στοιχεία Ιατρού Αίτηση Α.Δ.Δ.Υ. |
| Κινητά Τηλέφωνα                |                        |                                                                            |
|                                | Τηλεφωνο 1             | 6977977977                                                                 |
| Ηλ. Ταχυδρομείο                |                        |                                                                            |
|                                | E-mail 1               | doctormail@mai.gr                                                          |
|                                |                        |                                                                            |

## Στοιχεία Ασφαλιστικού Φορέα Επαγγελματία Υγείας (Ιατρού/Φαρμακοποιού)

| Επεξεργασία Χρήστη ΤΕΣ | Τ ΓΙΑΤΡΟΣ          |                       |                             |                 |                 |
|------------------------|--------------------|-----------------------|-----------------------------|-----------------|-----------------|
| Στοιχεία Λογαριασμού   | Προσωπικά Στοιχεία | Στοιχεία Επικοινωνίας | Στοιχεία Ασφαλιστικού Φορέα | Στοιχεία Ιατρού | Αίτηση Α.Δ.Δ.Υ. |
|                        |                    |                       |                             |                 |                 |
| A.M. ETAA              |                    | 999999                |                             |                 |                 |
|                        |                    |                       |                             |                 |                 |
|                        |                    |                       |                             |                 |                 |

### • Στοιχεία Επαγγελματία Υγείας Ιατρού

| Επεξεργασία Χρήστη ΤΕΣΤ ΓΙΑΤΡΟΣ                          |                                                                   |  |  |  |  |  |  |
|----------------------------------------------------------|-------------------------------------------------------------------|--|--|--|--|--|--|
| Στοιχεία Λογαριασμού Προσωπικά Στοιχεία Στοιχεία Επικοιν | ωνίας Στοιχεία Ασφαλιστικού Φορέα Στοιχεία Ιατρού Αίτηση Α.Δ.Δ.Υ. |  |  |  |  |  |  |
|                                                          |                                                                   |  |  |  |  |  |  |
| Ειδικότητα                                               | ΠΑΘΟΛΟΓΟΣ                                                         |  |  |  |  |  |  |
| Χρονολογία Απόκτησης Ειδικότητας                         | 2005                                                              |  |  |  |  |  |  |
| Αριθμός Αδείας Ασκήσεως Επαγγέλματος                     | F31/2001                                                          |  |  |  |  |  |  |
| Ιατρικός Σύλλογος                                        | ΑΘΗΝΩΝ                                                            |  |  |  |  |  |  |
| Αριθμός Μητρώου Ιατρικού Συ/λόγου                        | 123456                                                            |  |  |  |  |  |  |
|                                                          |                                                                   |  |  |  |  |  |  |
|                                                          |                                                                   |  |  |  |  |  |  |

### • Στοιχεία Επαγγελματία Υγείας Φαρμακοποιού

| Επεξεργασία Χρήστη <b>ΤΕΣΤ ΦΑΡΜΑΚΟΠΟΙΟΣ</b> |                  |         |                             |                       |                 |
|---------------------------------------------|------------------|---------|-----------------------------|-----------------------|-----------------|
| Στοιχεία Λογαριασμού Προσωπικά Στοιχεία     | Στοιχεία Επικοιν | νωνίας  | Στοιχεία Ασφαλιστικού Φορέα | Στοιχεία Φαρμακοποιού | Αίτηση Α.Δ.Δ.Υ. |
| Φαρμακευτικός Σύλλογος                      |                  | ΑΤΤΙΚΗΣ |                             |                       |                 |
| Αριθμός Μητρώου Φαρμακευτικού Συλλόγου      |                  | 123456  |                             |                       |                 |
|                                             |                  |         |                             |                       |                 |
|                                             |                  |         |                             |                       |                 |

Αν επιθυμείτε οποιαδήποτε αλλαγή στα στοιχεία του λογαριασμού σας, θα πρέπει να επικοινωνήσετε με το Γραφείο Αρωγής Χρηστών στο τηλέφωνο 11 131.